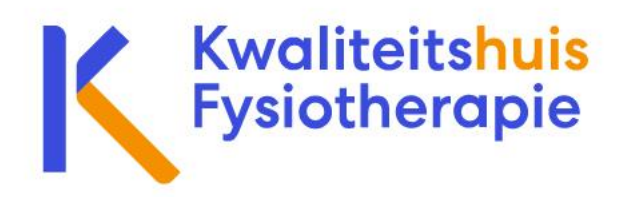

## **Stappenplan Presentie invoeren**

Dit stappenplan is bedoeld voor scholingsaanbieders, contactpersonen van kennisnetwerken en organisatoren van peer review en refereergroepen.

## Stap 1: Log in op PE-online

Hiervoor gaat u naar: <u>https://www.pe-online.org/SPE200\_EDU\_Inloggen.aspx?taaIID=170</u>. Log in als aanbieder of opleider. Let op dat u niet inlogt als professional.

## Stap 2: Ga naar het tabblad Presentie

Hiervoor kikt u op het tabblad 'Presentie' bovenaan in het scherm. Daar kunt u nieuwe presentie opvoeren en reeds verwerkte presentie inzien.

|                                                                                                    | e                | Accreditatieaanvragen | Presentie | Autorisatie       | xaurum aanbieder kwalite<br>Organisatiegegeven | eitshuis   <mark>险 Berichten (5</mark> )   <u>Uitloggen N</u><br>15 Help |  |  |
|----------------------------------------------------------------------------------------------------|------------------|-----------------------|-----------|-------------------|------------------------------------------------|--------------------------------------------------------------------------|--|--|
| <b>≁</b> Aan                                                                                                    | vraag indienen   |                       |           |                   |                                                |                                                                          |  |  |
| Accreditatieaanvragen<br>In dit overzicht staan alle accreditatieaanvragen van uw organisatie binnen dit account. |                  |                       |           |                   |                                                |                                                                          |  |  |
| ID                                                                                                    | Titel nascholing | Datum in              | gevoerd   | Eerste uitvoering | Status                                         |                                                                          |  |  |
| <u>489090</u>                                                                                                    | test tets 25 okt | 25-10-202             | 22        | 18-10-2022        | Nog niet aangevraagd                           |                                                                          |  |  |

## Stap 3: Voer de presentie in

Om nieuwe presentie in te voeren klikt u op *Toevoegen presentie*. Om reeds ingevoerde presenties te bekijken klikt u op *Verwerkte presenties*.

|             | 1                  |                      | 🔀 Beri    |             |                     |      |
|-------------|--------------------|----------------------|-----------|-------------|---------------------|------|
| onnine      | Accredita          | tieaanvragen         | Presentie | Autorisatie | Organisatiegegevens | Help |
| + Toevoeger | n presentie Q Zoek | Verwerkte presenties | ]         |             |                     |      |

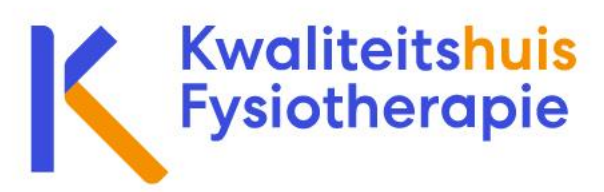

Vervolgens kiest u de juiste scholing uit het lijstje en klikt u op Volgende.

| PE)-                      |                                                     |           |             | 🔛 B                 | erichten (5)   Uitlogg | <u>;en NL   F</u> |
|---------------------------|-----------------------------------------------------|-----------|-------------|---------------------|------------------------|-------------------|
| Uninte                    | Accreditatieaanvragen                               | Presentie | Autorisatie | Organisatiegegevens | Help                   |                   |
| X Sluiten                 | <ul> <li>✓ Vorige</li> <li>Volgende &gt;</li> </ul> |           |             |                     |                        |                   |
| Wizard<br>Geef aan voor w | presentie<br>elke nascholing.                       |           |             |                     |                        | 1                 |
| Nascholing                | * ③                                                 | Selecteer |             |                     |                        | ÷                 |

Nadat u de juiste scholingsdatum hebt geselecteerd klikt u weer op *Volgende.* U komt dan in het scherm waar u de presentie kunt invoeren:

Om presentie in te voeren heeft u altijd een BIG-nummer nodig van de deelnemer(s). **Let op:** een BIG-nummer bestaat <u>altijd</u> uit 11 cijfers. Als het BIG-nummer met een nul begint kunt u die niet zomaar weglaten. Dus 9019865101 is fout en 09019865101 is goed.

| PE -                       |                                                       | L1                                                  | 🗹 Berichten.(5)   Uitloggen NL                          |                                |                                                           |                                           |        |
|----------------------------|-------------------------------------------------------|-----------------------------------------------------|---------------------------------------------------------|--------------------------------|-----------------------------------------------------------|-------------------------------------------|--------|
|                            | Accreditatieaanvragen                                 | Presentie                                           | Autorisatie                                             | Organisatiegegever             | ns Help                                                   |                                           |        |
| × Sluiten                  | ✓ Vorige Volgende >                                   |                                                     |                                                         |                                |                                                           |                                           |        |
| Wizard<br>Invoeren van dee | presentie<br>elnemers aan de nascholing, nascholingsm | odule(s). Optio                                     | e A                                                     | x<br>D<br>K                    | aurum e-learning<br>Patum voltooid:<br>Swaliteitshuis Fys | (ID nummer: 4<br>22-10-2022<br>iotherapie | 83876) |
| Zoeken *                   | 0                                                     | <u>Klik hier om een lijs</u><br>Of zoek hieronder o | <u>at met BIG-nummers te</u><br>op naam of registratier | <u>e importeren</u><br>nummer. |                                                           |                                           |        |
|                            |                                                       | ⊖Naam @Uniek                                        | nummer                                                  |                                |                                                           |                                           |        |

**Optie A**: Verreweg het makkelijkste is om in één keer een lijstje met BIG-nummers van alle deelnemers in te voeren. Klik daarvoor op *Klik hier om een lijst met BIG-nummers te importeren*. Er opent een nieuw scherm. U kopieert de lijst met BIG-nummers uit uw Excel, Word, Kladblok of ander document, en plakt deze in PE-online. Let op dat de BIG-nummers niet naast elkaar mogen staan, maar onder elkaar moeten staan.

Als u klaar bent klikt u links bovenin het scherm op *Gereed*. En daarna op *Volgende*. De presentie is ingevoerd.

**Optie B**: U kunt de deelnemers ook één-voor-één invoeren. Wij adviseren ten zeerste dit op basis van het BIG-nummer te doen, en niet op naam. Een BIG-nummer is altijd uniek en dus maakt u minder snel een foutje.

Als u klaar bent klikt u links bovenin het scherm op *Volgende*. De presentie is ingevoerd.